## 硬盘连接 R8 Pro/ X5 pro 后不识别的解决办法

硬盘连接 **R8** Pro/ X5 pro 不识别通常有两种情况:一种是完全不识别;一种是部分音乐文 件不识别;

## 一、硬盘完全不识别的情况:

硬盘如果通过台式机的总线快速拷贝音乐后,没有经过安全退出就取出来使用,R8 Pro/X5 pro 有可能会存在不识别的情况。因为 R8 Pro/X5 pro 使用的是 Linux 系统,会认为这种硬 盘格式是损坏的。

解决办法:

1. 将硬盘装入硬盘盒,以 USB 连接电脑,然后鼠标右键点击硬盘图标一一属性一一工具一一检查一一扫描,完成后, USB 安全退出,这样 R8pro/X5pro 就可以识别了。

| 本地 (E:)          | 本地 (F:)               |           | Elements SE     | (G:)         |        | DVD RW 3    |
|------------------|-----------------------|-----------|-----------------|--------------|--------|-------------|
| 5 GB 可用,共 499 GB | 💙 158 GB 可用, 共 331 GB |           | - 1.81 TB 可用    | l, 共 1.81 TB |        | VD          |
|                  |                       | 🥪 Element | s SE (G:) 属性    |              |        | ×           |
|                  |                       | 以前        | 的版本             | 配额           |        | 自定义         |
|                  |                       | 常规        | 工具              | 硬件           | 共享     | 安全          |
|                  |                       | 查错        |                 |              |        |             |
|                  |                       |           | 此选项将检查别         | 区动器中的文件系     | 统错误。   |             |
|                  |                       | -         |                 |              |        |             |
|                  |                       |           |                 |              | ♥检理    | <u>≣(C)</u> |
|                  |                       |           |                 | -            |        |             |
|                  |                       | 入地区动用     | 新进4丁170.4G本以6平户 | 證理           |        |             |
|                  |                       |           | 优化计算机的别         | 区动器可以帮助其     | 更高效运行。 |             |
|                  |                       |           |                 |              | 优化(C   | ))          |
|                  |                       |           |                 |              |        |             |
|                  |                       |           |                 |              |        |             |
|                  |                       |           |                 |              |        |             |
|                  |                       |           |                 |              |        |             |
|                  |                       |           |                 |              |        |             |
|                  |                       |           |                 |              |        |             |
|                  |                       |           |                 |              |        |             |
|                  |                       |           |                 |              |        |             |
|                  |                       |           |                 |              |        |             |
|                  |                       |           |                 |              |        |             |
|                  |                       |           |                 | 确定           | 取消     | 应用(A)       |

| ~ 设备和驱动 | 器 (6)       |          |         |            |             |       |                                               |
|---------|-------------|----------|---------|------------|-------------|-------|-----------------------------------------------|
|         | OS (C:)     |          |         | 工具 (D:)    |             | _     | 本地 (E:) 本地 (F:)                               |
|         | 64.4 GB 可用, | 共 104 GB | -       | 82.6 GB 可用 | , 共 99.9 GB |       | 👽 295 GB 可用, 共 499 GB 🛛 💉 158 GB 可用, 共 331 GB |
|         | 新加卷 (G:)    | 🕳 新加卷 (G | :) 属性   |            |             |       | × 错误检查(新加卷 (G:)) ×                            |
| -       | 1.81 TB 可用, | 以前的      | 的版本     | 配额         |             | 自定义   | 不需要扫描此驱动器。                                    |
|         |             | 常规       | 工具      | 硬件         | 共享          | 安全    | 在此驱动器上未发现任何错误。如果需要,可以继续目前这场选择                 |
|         |             | 查错       |         |            |             |       | → 扫描驱动器                                       |
|         |             | ~        | 此选项将检查新 | 國动器中的文件系   | 统错误。        |       | 在扫描过程中,可以继续使用驱动器。如果发现错误,你可以决定是否对其进行修<br>更     |
|         |             |          |         |            | ♥检          | 查(C)  | 取び補                                           |
|         |             | 一对驱动器    | 进行优化和碎片 | 整理         |             |       |                                               |
|         |             |          | 优化计算机的挑 | 《动器可以帮助表示》 | 更高效运行。      |       |                                               |
|         |             |          |         |            | 优化(         | 0)    |                                               |
|         |             |          |         |            |             |       |                                               |
|         |             |          |         |            |             |       |                                               |
|         |             |          |         |            |             |       |                                               |
|         |             |          |         |            |             |       |                                               |
|         |             |          |         |            |             |       |                                               |
|         |             |          |         |            |             |       |                                               |
|         |             |          |         | 确定         | 取消          | 应用(A) | A)                                            |
|         |             |          |         |            |             |       |                                               |
|         |             |          |         |            |             |       |                                               |

| 设备和驱动器 (6)                |                                                     |                                                 |                                      |         |
|---------------------------|-----------------------------------------------------|-------------------------------------------------|--------------------------------------|---------|
| OS (C:)                   | 工具 (D:)                                             | 本地 (E:                                          | :) 7                                 | 本地 (F:) |
| 64.4 GB 可用,共              | 🖕 新加卷 (G:) 属性                                       | × <sup>14</sup> #                               | 误检查(新加卷 (G:))                        | GB      |
| 新加卷 (G:)<br>1.81 TB 可用, 共 | 以前的版本         配额           常规         工具         硬件 | 自定义         日           共享         安全         W | B成功扫描你的驱动器<br>indows 已成功扫描驱动器。未发现错误。 |         |
|                           | 查错<br>此选项将检查驱动器中的文件系统                               | 皆误,<br>● 检查(C)                                  | 示详细信息                                | 美闭()    |
|                           | 对驱动器进行优化和碎片整理                                       | 載效运行。                                           |                                      |         |

2. 如果硬盘是用总线 (SATA) 与主机连接, 按步骤 1 进行修复后, 右键点击"我的电脑" 图标——管理——磁盘管理, 在"音乐磁盘"信息的左侧部分有联机字样, 点击鼠标右键— —脱机, 安全退出电脑系统。(如下图)

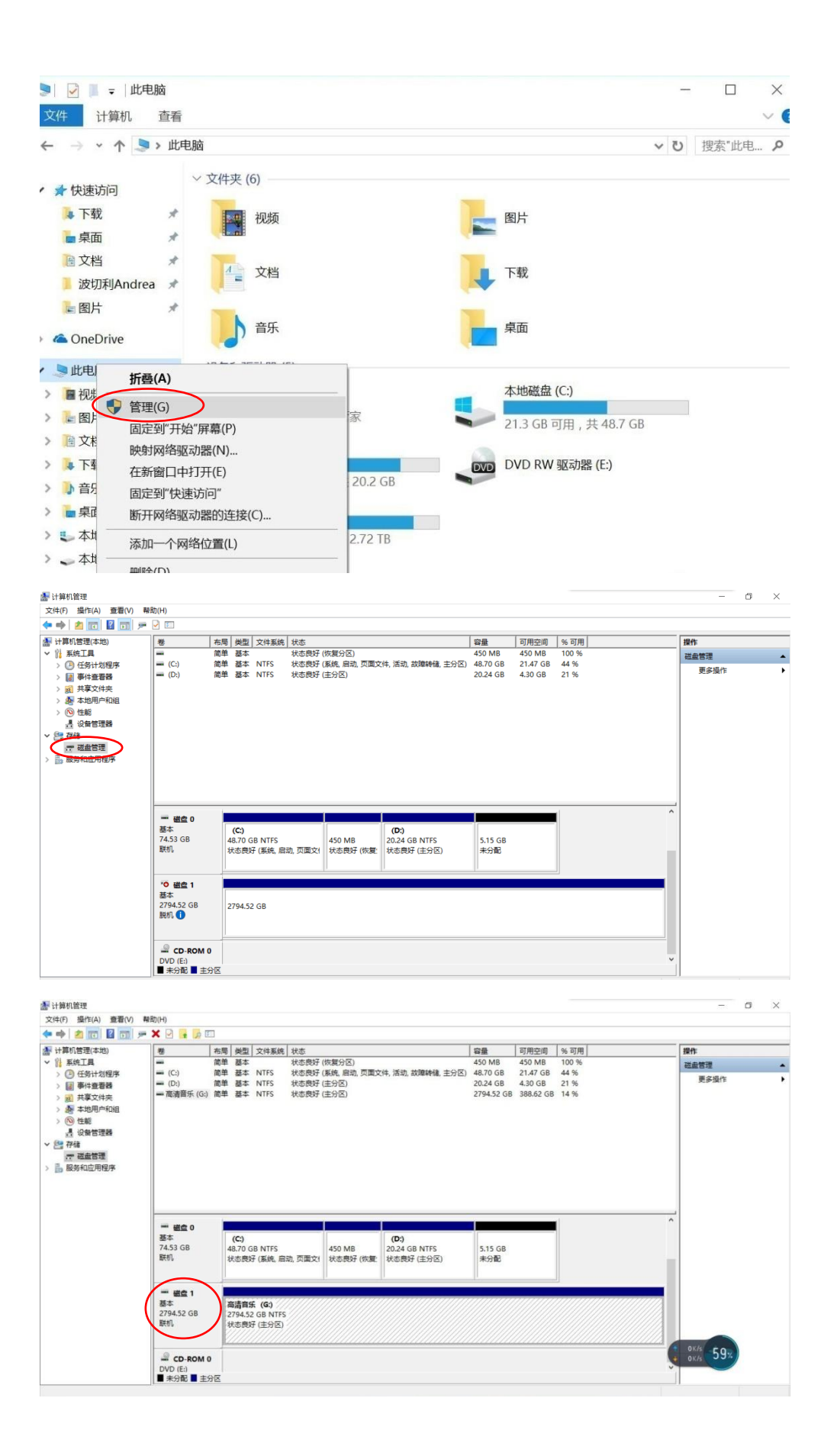

| (F) 操作(A) 查看(V) 帮         | Ø(H)        |             |                    |              |                     |                             |            |           |       |      |  |
|---------------------------|-------------|-------------|--------------------|--------------|---------------------|-----------------------------|------------|-----------|-------|------|--|
| * 2 10 2 10 -             |             |             |                    |              |                     |                             |            |           |       |      |  |
| 十算机管理(本地)                 | 老           | 布局          | 类型 文件系统            | 状态           |                     |                             | 容量         | 可用空间      | % 可用  | 操作   |  |
| 系统工具                      | -           | 简单          | 基本                 | 状态良好         | (恢复分区)              |                             | 450 MB     | 450 MB    | 100 % | 磁盘管理 |  |
| )任务计划程序                   | = (C:)      | 同年          | 基本 NIFS<br>新木 NTFS | 状态良好<br>并太良好 | (条院,后动,贝国义<br>(士公区) | (件, 活动, 武庫輕幅, 主方区)          | 48.70 GB   | 21.47 GB  | 44 %  | 更多操作 |  |
| 任意者的                      | - 高清音乐 (G:) | 読用          | 基本 NTFS            | 状态良好         | (主分区)               |                             | 2794.52 GB | 388.62 GB | 14 %  |      |  |
| 人 任 关                     |             |             |                    |              |                     |                             |            |           |       |      |  |
| 15/15/ <sup></sup> 14/18E |             |             |                    |              |                     |                             |            |           |       |      |  |
| 竹連路                       |             |             |                    |              |                     |                             |            |           |       |      |  |
|                           |             |             |                    |              |                     |                             |            |           |       |      |  |
| 磁曲管理                      |             |             |                    |              |                     |                             |            |           |       |      |  |
| 8务和应用程序                   |             |             |                    |              |                     |                             |            |           |       |      |  |
| B acostalizates           |             | 新建炉         | 区卷(N)              |              |                     |                             |            |           |       |      |  |
|                           |             | 新建市         | 区粮(T)              |              |                     |                             |            |           |       |      |  |
|                           |             | 新建物         | 像程(R)              |              |                     |                             |            |           |       |      |  |
|                           |             | 新建R         | AID-5 橙(W)         | E            |                     |                             |            |           |       | 4    |  |
|                           | - 観盘(       |             |                    |              |                     |                             |            |           |       |      |  |
|                           | 基本          | 转换到         | 动态超量(C)            |              |                     | (D:)                        |            |           |       |      |  |
|                           | 74.53 GB    | 转换应         | MBR 磁盘(V)          | -            | 450 MB<br>转去自经 /标算: | 20.24 GB NTFS<br>经大商权 (十〇尺) | 5.15 GB    |           |       |      |  |
|                           |             | <b>脱机(O</b> |                    | 1            | SUSPECT (MBC        | 1000000 (EL/JEL)            | The second |           |       |      |  |
|                           |             | 厚性(P)       |                    | -            | p                   |                             | 1          | _         |       |      |  |
|                           | - 磁盘 1      |             |                    | -            |                     |                             |            |           |       |      |  |
|                           | 基本          | REAU(H      | ,                  |              |                     |                             |            |           |       |      |  |
|                           | 2794.52 GB  | 27          | 94.52 GB NTF       |              |                     |                             |            |           |       |      |  |
|                           | 1000        | 80          | ②民时(主方区)           |              |                     |                             |            |           |       |      |  |
|                           |             |             |                    |              |                     |                             |            |           |       | Arth |  |
|                           | CD. POM 0   |             |                    |              |                     |                             |            |           |       | 60%  |  |
|                           |             |             |                    |              |                     |                             |            |           |       |      |  |
|                           | DVD (E:)    |             |                    |              |                     |                             |            |           | ~     |      |  |

## 二、硬盘里的音乐文件不能全部识别的情况:

1. 硬盘的磁盘分区必须采用 GPT 类型,如果使用 MBR 类型的主磁盘系统分区会造成一部 分文件无法识别。

如何判断硬盘是否使用的是 MBR 分区: 右键点击"我的电脑"——管理——磁盘管理—— 右键点击"音乐磁盘", 弹出对话框 (如下图), 查看对话框里是否有"转换成 MBR 磁盘" 字样, 如果没有, 说明该磁盘使用的是 MBR 分区类型, 需删除卷, 重新进行格式化——磁 盘分区——选择 GPT 格式 (见步骤 2)。

| 🛃 计算机管理                 |                         |                                          |                   |                      |                        |                       |       |      | -    | ×    |
|-------------------------|-------------------------|------------------------------------------|-------------------|----------------------|------------------------|-----------------------|-------|------|------|------|
| 文件(F) 操作(A) 查看(V) 帮助    | 助(H)                    |                                          |                   |                      |                        |                       |       |      |      |      |
| 🗢 🄿 🙍 🖬 🖉 🗩             | 2                       |                                          |                   |                      |                        |                       |       |      |      |      |
| 🌆 计算机管理(本地)             | 卷   布局                  | 类型 文件系统                                  | 状态                |                      |                        | 容量                    | 可用    | 操作   |      | <br> |
| ∨ 🕌 系统工具                | 🚍 (C:) 简单               | 基本 NTFS                                  | 状态良好 (系统          | 皖,启动,页面文(            | 牛, 活动, 故障转储, 主分        | 区) 49.29 GB           | 31.0  | 磁盘管理 |      |      |
| > 🕗 任务计划程序              | 🚍 (D:) 简单               | 基本 NTFS                                  | 状态良好 (逻辑          | 嗣区动器)                |                        | 250.00 GB             | 207.  | 百久指  | Bl∕F | •    |
| > 🛃 事件查看器               | ━ (E:) 简単<br>  ━ (E) 符单 | 基本 NIFS                                  | 状态良好 (逻辑          | 開始区本刀者合)<br>日辺マニカ日名) |                        | 250.00 GB             | /3.2  |      |      |      |
| > 👸 共享文件夹               | == (F:) 间平              | 蓥本 NIFS                                  | <b>秋念成好 ()2</b> 種 | 月初之本() 音音()          |                        | 382.21 GB             | 179.: |      |      |      |
| > 🌆 本地用户和组              |                         |                                          |                   |                      |                        |                       |       |      |      |      |
| > (2) 住能                |                         |                                          |                   |                      |                        |                       |       |      |      |      |
| 11 以前日注語                |                         |                                          |                   |                      |                        |                       |       |      |      |      |
| 一 成盘管理                  |                         |                                          |                   |                      |                        |                       |       |      |      |      |
|                         |                         |                                          |                   |                      |                        |                       |       |      |      |      |
| I IN HERE FRANK A LEVEL |                         |                                          |                   |                      |                        |                       |       |      |      |      |
|                         |                         |                                          |                   |                      |                        |                       |       |      |      |      |
|                         |                         |                                          |                   |                      |                        |                       |       |      |      |      |
|                         | <                       |                                          |                   |                      |                        |                       | >     |      |      |      |
|                         |                         |                                          |                   |                      |                        |                       |       |      |      |      |
|                         | □ 磁盘 0<br>其★            | (6)                                      |                   | <u>,</u>             | (70)                   | (7)                   | _     |      |      |      |
|                         | 931.51 GB               | 49.29.GB                                 | NTES 250.0        | )<br>00 GB NTES      | (E:)<br>250.00 GB NTES | (F:)<br>382.21 GB NTE | s ا   |      |      |      |
|                         | 联机                      | 新建跨区卷(N)                                 |                   | 好 (逻辑驱动              | 状态良好 (逻辑驱动             | 状态良好 (逻辑)             | ⊠动≨   |      |      |      |
|                         |                         | 新建带区卷(T)                                 |                   |                      |                        |                       |       |      |      |      |
|                         |                         | 新建镜像卷(R)                                 | . N               |                      |                        | ,                     |       |      |      |      |
|                         |                         | 新建 RAID-5 卷                              | (W)               |                      |                        |                       |       |      |      |      |
|                         |                         | ********                                 | (0)               | -                    |                        |                       |       |      |      |      |
|                         |                         |                                          | (C)               |                      |                        |                       |       |      |      |      |
|                         |                         | HERE OF I WERE                           | H(V)              |                      |                        |                       |       |      |      |      |
|                         |                         | 脱机(O)                                    |                   |                      |                        |                       |       |      |      |      |
|                         |                         | 属性(P)                                    |                   |                      |                        |                       |       |      |      |      |
|                         | = +(\#)                 | 主印 日 日 日 日 日 日 日 日 日 日 日 日 日 日 日 日 日 日 日 |                   | 10048367-688         |                        |                       |       |      |      |      |
|                         | ■ 木方配                   | 1)0441                                   |                   | 这相述利益                |                        |                       |       | 1    |      |      |

## 2. 硬盘格式化

如果是新购入硬盘,请直接按以下步骤进行格式化即可;如果是已使用过的硬盘,请备份好数据后再进行格式化。操作步骤如下:

| 「「身化官理               | -          |       |            |        |              |                    |          |          |       |     | - 0      |   |
|----------------------|------------|-------|------------|--------|--------------|--------------------|----------|----------|-------|-----|----------|---|
| 文件(F) 操作(A) 查看(V) 帮出 | 助(H)       |       |            |        |              |                    |          |          |       |     |          |   |
|                      | ✓ E        |       |            |        |              |                    | -        |          |       |     |          |   |
| 🎥 计算机管理(本地)          | 卷 ;        | 布局 樊  | 型 文件系统     | 状态     |              |                    | 容量       | 可用空间     | % 可用  |     | 操作       |   |
| ◇ 🎇 系統工具             | - 1        | 简单基   | <b>本</b>   | 状态良好   | (恢复分区)       |                    | 450 MB   | 450 MB   | 100 % | - 1 | 磁盘管理     |   |
| > 🕑 任务计划程序           | = (C:)     | 簡単基   | 本 NTFS     | 状态良好   | (系统, 启动, 页面文 | :件, 活动, 故障转储, 主分区) | 48.70 GB | 21.47 GB | 44 %  | - 1 | 更多损作     | • |
| > 🛃 事件查看器            | (D:) 1     | 简单基   | 本 NTFS     | 状态良好   | (主分区)        |                    | 20.24 GB | 4.30 GB  | 21 %  | - 1 | 323-181F | , |
| > 👩 共享文件夹            |            |       |            |        |              |                    |          |          |       | - 1 |          |   |
| > 🜆 本地用户和组           |            |       |            |        |              |                    |          |          |       | - 1 |          |   |
| > 🔊 性能               |            |       |            |        |              |                    |          |          |       | - 1 |          |   |
| <b>昰</b> 设备管理器       |            |       |            |        |              |                    |          |          |       | - 1 |          |   |
| ∨ 📇 存储               |            |       |            |        |              |                    |          |          |       | - 1 |          |   |
| ── 磁盘管理              |            |       |            |        |              |                    |          |          |       | - 1 |          |   |
| > 🔝 服务和应用程序          |            |       |            |        |              |                    |          |          |       | - 1 |          |   |
|                      |            |       |            |        |              |                    |          |          |       | - 1 |          |   |
|                      |            |       |            |        |              |                    |          |          |       |     |          |   |
|                      |            |       |            |        |              |                    |          |          |       | - 1 |          |   |
|                      |            |       |            |        |              |                    |          |          | 1     | -   |          |   |
|                      | - 磁盘 0     |       |            |        |              |                    |          |          | 1     |     |          |   |
|                      | 基本         | (C:)  | )          |        |              | (D:)               |          |          |       |     |          |   |
|                      | 74.53 GB   | 48.70 | O GB NTFS  |        | 450 MB       | 20.24 GB NTFS      | 5.15 GB  |          |       |     |          |   |
|                      | 联机         | 状态    | 良好 (系统, 启: | 动,页面文( | 状态良好 (恢复)    | 状态良好 (主分区)         | 未分配      |          |       | -   |          |   |
|                      |            |       |            |        |              |                    |          |          |       |     |          |   |
|                      |            |       |            |        |              | P                  | T.       |          |       |     |          |   |
|                      | *0 磁盘 1    |       |            |        |              |                    |          |          |       |     |          |   |
|                      | 基本         |       |            |        |              |                    |          |          |       |     |          |   |
|                      | 2/94.52 GB | 2794  | .52 GB     |        |              |                    |          |          |       |     |          |   |
|                      | 10000      |       |            |        |              |                    |          |          |       |     |          |   |
|                      |            |       |            |        |              |                    |          |          |       |     |          |   |
|                      |            | 1     |            |        |              |                    |          |          |       |     |          |   |
|                      | - CD-ROM 0 |       |            |        |              |                    |          |          |       |     |          |   |
|                      | ■ 未分配 ■ 主分 | ×     |            |        |              |                    |          |          |       |     |          |   |
|                      |            | _     |            |        |              |                    |          |          |       |     |          |   |

1) 右键点击"我的电脑"图标一一管理一一磁盘管理,进入磁盘目录。

2) 选中要格式化的磁盘 (如图中的箭头所示),点击右键,在功能菜单中选择"删除卷"。

| 計 计算机管理                |               |                              |                          |                          |            |      |         |              | — 0 <b>— X</b>                                                                                                    |
|------------------------|---------------|------------------------------|--------------------------|--------------------------|------------|------|---------|--------------|----------------------------------------------------------------------------------------------------|
| 文件(E) 操作(A) 查看(A       | ) 帮助(日)       |                              |                          |                          |            |      |         |              |                                                                                                    |
| 🗢 🔿 🔰 📶 🖆 👘 🖨          | X 🖬 📽 🖼 📓     |                              |                          |                          |            |      |         |              |                                                                                                    |
| 唐 计算机管理(本地)            | 卷 花           | 6周 类型 文件系统                   | 状态                       | 容量可用                     | 空间 %       | 可用容错 | 开销      |              | 操作                                                                                                    |
| ▲ ▮ 系统工具               | 🖙 (C:)        | 商单 基本 NTFS                   | 状态良好 (系统,启动,活动,故障转储,主分区) | 49.14 GB 16.8            | 1 GB 34    | 4% 否 | 0%      |              | 磁盘管理 🔺                                                                                                    |
| > (9) 任务计划程序           | BUADITO (E)   | 印 基本 NTFS                    | 状态良好(東面文件,主分区)           | 20.24 GB 2.85            | GB 14      | 1% 合 | 0%      |              | 再応得作 ト                                                                                                    |
| · 图 中什里看四<br>· 前 共享文件求 | □ 高清音乐 (H:) 創 | 印刷 基本 NTFS                   | 状态良好(主分区)                | 2794.52 GB 411.4         | 44 GB 15   | 5% 否 | 0%      |              | and the second second s |
| > 趣本地用户和组              | →新加巷 (F:) 3   | 簡单 基本 NTFS                   | 状态良好 (主分区)               | 2794.39 GB 2769          | 9.14 GB 99 | 9% 否 | 0%      |              |                                                                                                    |
| > 🕲 性能                 |               |                              |                          |                          |            |      |         |              |                                                                                                    |
| 高 设备管理器                |               |                              |                          |                          |            |      |         |              |                                                                                                    |
| 前 磁盘管理                 |               |                              |                          |                          |            |      |         |              |                                                                                                    |
| ▷ 🍶 服务和应用程序            |               |                              |                          |                          |            |      |         |              |                                                                                                    |
|                        |               |                              |                          |                          |            |      |         |              |                                                                                                    |
|                        |               |                              |                          |                          |            |      |         |              |                                                                                                    |
|                        | □ 田田 0        |                              |                          |                          |            |      |         |              |                                                                                                    |
|                        | 基本            | 高清音乐 (H:)                    | +73                      | E(O)                     |            |      |         |              |                                                                                                    |
|                        | 2794.52 GB    | 2794.52 GB NTF5<br>分支由存(主分区) | S 117                    | ( <u>()</u> )<br>開設調整(E) |            |      |         |              |                                                                                                    |
|                        |               | VISION (E)                   |                          |                          | 0          |      |         |              |                                                                                                    |
|                        |               |                              | #2.<br>#2                | 级动器号和路径(C)               | a)         |      | 2       |              |                                                                                                    |
|                        | □ 磁盘1         |                              | 橋田                       | CIK(E)                   |            |      |         |              |                                                                                                    |
|                        | 74.53 GB      | 49.14 GB NTES                | 378                      | 卷()()                    |            |      | 5.15 GB |              |                                                                                                    |
|                        | IKUL          | 状态良好 (系统, 启                  | 自动, 活动, 故障转储, 主分区) 压缩    | 8楼(田)                    |            |      | 未分配     |              |                                                                                                    |
|                        |               |                              | 18.1                     | ⇒###(A)                  |            |      |         |              |                                                                                                    |
|                        | () 課意 2       |                              |                          | A卷(D)                    | -          |      |         |              |                                                                                                    |
|                        | 基本            | <b>創加税</b> (F:)              |                          | E(P)                     |            |      |         |              |                                                                                                    |
|                        | 2794.39 GB    | 2794.39 GB NTF5              | S 🚽 👘                    | b(H)                     |            |      |         |              |                                                                                                    |
|                        | act of        | 状态良好 (主分区)                   | )                        |                          |            |      |         |              |                                                                                                    |
|                        |               |                              |                          |                          |            |      |         |              |                                                                                                    |
|                        | CD-ROM 0      |                              |                          |                          |            |      |         |              | 50                                                                                                    |
|                        | DVD<br>12 AAR | VAP11G (E:)                  |                          |                          |            |      |         |              |                                                                                                    |
|                        | 联机            | 13 MB CDFS<br>状态良好 (主分区)     |                          |                          |            |      |         |              |                                                                                                    |
|                        |               |                              |                          |                          |            |      |         |              |                                                                                                    |
|                        |               | 30                           |                          |                          |            |      |         |              |                                                                                                    |
|                        |               |                              |                          |                          |            |      |         |              |                                                                                                    |
|                        | -             |                              |                          |                          |            |      |         |              |                                                                                                    |
|                        | 」■朱分配■主分区     |                              |                          |                          |            |      |         |              |                                                                                                    |
| A 10 1                 |               |                              |                          |                          |            |      |         |              | 10:46                                                                                                    |
| 🥶 😼 🥻                  | 2 I.S.I.C     | J 🙂 🤇                        | i 🖓 🔤                    |                          |            |      |         | сн 🖮 🕲 🗧 🖌 ( | 2015/6/29                                                                                                    |

| 杰 计算机管理                                                                      |                  |                                                                                                    | _ 0 X       |
|------------------------------------------------------------------------------|------------------|----------------------------------------------------------------------------------------------------|-------------|
| 文件(E) 操作(A) 查看(V                                                             | ) 帮助(日)          |                                                                                                    |             |
| 💠 🔿 🔰 📰 😰 🔂                                                                  | X 🖻 📽 🔍 😣        |                                                                                                    |             |
| 盪 计算机管理(本地)                                                                  | 卷布               | 5月   类型   文件系统   状态   容量   可用空间   % 可用   容错   开销                                                                                        | 操作          |
| 4 ※ 系統工具<br>() 任気(+利)(2)(本)                                                  | G (C:) (1)       | 順単 基本 NTFS 状态良好 係紙, 語流, 活油, 放躍特徴, 主分区) 49.14 GB 16.81 GB 34% 否 0%<br>第1 基本 NTFS 状态良好 係紙, 言流, 活动, 放躍特徴, 主分区) 20.24 GB 28.56 B 14.9% 否 0% | 磁盘管理 🔺      |
| > · · · · · · · · · · · · · · · · · · ·                                      | aVAP11G (E:) 简   | ■ 単本 (NT) くいにはない(1.2126) 20.24 (50 2.03 (50 2.47 0 E 0.76 (57 (57 (57 (57 (57 (57 (57 (57 (57 (57                                       | 更多操作 ▶      |
| ▷ 驘 共享文件夹                                                                    | □高清音乐(H:) 筒      | #単 基本 NTFS 状态良好(注分区) 2794.52 GB 411.44 GB 15 % 否 0%                                                                                     |             |
| ▶ ● 本地用户和组                                                                   | ○新加卷 (F:) 简      | 地単基本 NTFS 状态良好(主分区) 2794.39 GB 2769.14 GB 99% 否 0%                                                                                      |             |
| <ul> <li>         · (○) 1生粉3         ·····························</li></ul> |                  | _                                                                                                    |             |
| 4 四 存储                                                                       |                  |                                                                                                    |             |
| ₩ 磁盘管理                                                                       |                  |                                                                                                    |             |
| ▷ 診服务和应用程序                                                                   |                  |                                                                                                    |             |
|                                                                              |                  |                                                                                                    |             |
|                                                                              |                  |                                                                                                    |             |
|                                                                              | □ 磁盘 0           |                                                                                                    |             |
|                                                                              | 基本               | 高清音乐 (H:)                                                                                                    |             |
|                                                                              | 2794.52 GB<br>联机 | 2794.52 GB NTFS 删除 阐单卷 计字句 2 CB NTFS 制除 简单卷                                                                                             |             |
|                                                                              |                  |                                                                                                    |             |
|                                                                              |                  | ■除此常将清除其上的所有数据。请在期除之前备份所有希望保留的数                                                                                                    |             |
|                                                                              | □ 磁盘 1           | 3. 通勤 据, 您想继续吗?                                                                                                    |             |
|                                                                              | 基本<br>74.53 GB   | (C)<br>A0 14 GR NTES                                                                                                    |             |
|                                                                              | 联机               | 水本良好(系統, 居助, 活動, 故障转儀, 主分区)                                                                                                    |             |
|                                                                              |                  |                                                                                                    |             |
|                                                                              | Ginda            |                                                                                                    |             |
|                                                                              | 耳杰               | \$KIR28 (FA                                                                                                    |             |
|                                                                              | 2794.39 GB       | 2794.39 GB NTFS                                                                                                    |             |
|                                                                              | 联机               | (状态良好 (主分区)                                                                                                    |             |
|                                                                              |                  |                                                                                                    |             |
|                                                                              | CD-ROM 0         |                                                                                                    | 4 9.000     |
|                                                                              | DVD              | VAP11G (E:)                                                                                                    |             |
|                                                                              | 13 MB            | 13 MB CDFS                                                                                                    |             |
|                                                                              | 40.016           |                                                                                                    |             |
|                                                                              |                  |                                                                                                    |             |
|                                                                              |                  |                                                                                                    |             |
|                                                                              |                  |                                                                                                    |             |
|                                                                              | ■ 未分配 ■ 主分区      | ξ                                                                                                    | l           |
|                                                                              |                  |                                                                                                    |             |
| l 🗿 😘 🗌 🌔                                                                    | i 🦳 🚺            | ) 😏 🎒 🦾                                                                                                    | 👔 🛋 🌗 10:47 |
|                                                                              | - <u> </u>       |                                                                                                    | 2015/6/29   |

|                          | × 10 10 10 10    |                            |                                         |                                                        |                | <br>    |
|--------------------------|------------------|----------------------------|-----------------------------------------|--------------------------------------------------------|----------------|---------|
| 管理(本地)                   | 卷                | 6周 类型 文件系                  | 統 状态                                    | 容量 可用空间 % 可用 1                                         | 容错   开销        | 操作      |
| 1.4.4.<br>F名计划程序         | 9(0)             | 日期 単本 NIFS                 | 大心良好(系称、后切、活切、故障转幅、主た<br>秋本自好(市面文社、主分区) | 7(K) 49.14 GB 16.81 GB 34 % 1<br>20.24 GB 2.85 GB 14 % | S 0%           | 磁盘管理    |
| 时件查看器                    | -VAP11G (E:)     | 簡单 基本 CDFS                 | 状态良好 (主分区)                              | 13 MB 0 MB 0 %                                         | 5 0%           | 更多操作    |
| 共享文件夹                    | ○高清音乐(H:) 律      | 和 基本 NTFS                  | 状态良好 (主分区)                              | 2794.52 GB 411.44 GB 15 %                              | § 0%           |         |
| 5地用户和组                   |                  |                            |                                         |                                                        |                |         |
| E MS<br>D das des TIBLOS |                  |                            |                                         |                                                        |                |         |
| 1                        |                  |                            |                                         |                                                        |                |         |
| 出盘管理                     |                  |                            |                                         |                                                        |                |         |
| 和应用程序                    |                  |                            |                                         |                                                        |                |         |
|                          |                  |                            |                                         |                                                        |                |         |
|                          |                  |                            |                                         |                                                        |                | <br>    |
|                          | □ 磁盘 0           |                            |                                         |                                                        |                |         |
|                          | 基本               | 高清音乐 (H:)                  |                                         |                                                        |                |         |
|                          | 2794.52 GB<br>詳和 | 2794.52 GB NT              | TFS (R)                                 |                                                        |                |         |
|                          |                  | WORDI (EUR                 | <u>n</u> /                              |                                                        |                |         |
|                          |                  |                            |                                         |                                                        |                |         |
|                          | 基本               | (C:)                       | 0                                       | D:)                                                    |                |         |
|                          | 74.53 GB<br>联机   | 49.14 GB NIFS<br>状态良好 (系统, | 。 20<br>. 启动. 活动. 故障转储. 主分区) 状:         | 1.24 GB NIFS<br>志良好 (页面文件, 丰分区)                        | 5.15 GB<br>未分配 |         |
|                          |                  |                            |                                         |                                                        |                |         |
|                          | 대國會 2            |                            |                                         |                                                        |                |         |
|                          | 基本               |                            |                                         |                                                        |                |         |
|                          | 2794.39 GB       | 2794.39 GB                 |                                         |                                                        |                |         |
|                          |                  | A JI HU                    |                                         |                                                        |                |         |
|                          | CD-ROM 0         |                            |                                         |                                                        |                |         |
|                          | DVD              | VAP11G (E:)                |                                         |                                                        |                | 52. 0.1 |
|                          | 13 MB            | 13 MB CDFS                 |                                         |                                                        |                |         |
|                          | 4K81             | 状态良好 (主分)                  | 図)                                      |                                                        |                |         |
|                          |                  | 1                          |                                         |                                                        |                |         |
|                          |                  |                            |                                         |                                                        |                |         |
|                          |                  |                            |                                         |                                                        |                |         |
|                          | ■ 未分配 ■ 主分区      | t                          |                                         |                                                        |                |         |
|                          |                  |                            |                                         |                                                        |                |         |

3) 在功能菜单处 (如图中箭头所示),点击右键选择"新建简单卷"。之后的操作无需任何改动,详细见下图。

| 计算机管理(本地)                                                                                                    | 卷布                                             | - 美型                           | 文件系统                                     | 状态                                           | 容量                                    | 可用空间                           | %可用                 | 容错    | 开销             | 操作        |
|----------------------------------------------------------------------------------------------------|------------------------------------------------|--------------------------------|------------------------------------------|----------------------------------------------|---------------------------------------|--------------------------------|---------------------|-------|----------------|-----------|
| 1 系统工具                                                                                                    | 🖙 (C:) 简                                       | 自 基本                           | NTFS                                     | 状态良好 (系统,启动,活动,故障转储,主分)                      | 区) 49.14 GB                           | 16.81 GB                       | 34 %                | 否     | 0%             | 磁盘管理      |
| <ul> <li>◎ (○ (名)(10)(元)</li> <li>◎ (日名)(10)(元)</li> <li>○ (日名)(10)(10)(10)</li> <li>○ (日和)</li> <li>○ (日和)</li> <li>○</li></ul> | G (D:)                                         | 本基 音 基本基 音                     | NTFS<br>CDFS<br>NTFS                     | 秋香樹林 (加廉文件, 生学派)<br>秋香劇林 (士分配)<br>秋香劇時 (士分配) | 20.24 GB<br>13 MB<br>2794.52 Gf       | 2.85 GB<br>0 MB<br>3 411.44 GB | 14 %<br>0 %<br>15 % | 合 浩 治 | 0%<br>0%       | 更多操作      |
|                                                                                                    | □ 磁盘 0<br>基本<br>2794.52 G8<br>联机               | 高清音9<br>2794.5<br>状态良好         | <b>(H:)</b><br>GB NTF5<br>f (主分区)        |                                              |                                       |                                |                     |       |                |           |
|                                                                                                    | □ 磁盘 1<br>基本<br>74.53 GB<br>联机                 | <b>(C:)</b><br>49.14 G<br>状态良好 | B NTFS<br><sup>F</sup> (系统, 启            | (D<br>20.3<br>3), 活动, 故羅转儀, 主分区)<br>状态       | <b>:)</b><br>24 GB NTFS<br>:良好 (页面文件, | 主分区)                           |                     |       | 5.15 GB<br>未分配 |           |
|                                                                                                    | 대 磁盘 2<br>基本<br>2794.39 GB<br>联机               | 2794.39<br>未分配                 | GB<br>新建简                                | m#@                                          |                                       |                                |                     |       | *              |           |
|                                                                                                    | <mark>네 CD-ROM 0</mark><br>DVD<br>13 MB<br>북북티 | VAP1<br>13 M<br>状态系            | 新建時<br>新建帝<br>新建语<br>新建语<br>服性(犯<br>帮助(出 | ※ #6(N)<br>● #(R)<br>AID-5 卷(W)<br>)         |                                       |                                |                     |       |                | 52x = atr |
|                                                                                                    |                                                |                                |                                          |                                              |                                       |                                |                     |       |                |           |

| 计算机管理(本地)                                                                                                    | 復 布局 类                                                                                                    | 型 文件系统 状态                                                     | 容量 可用空间 %3                                                                                                    | 可用 容错 开销                                   | 操作                  |
|----------------------------------------------------------------------------------------------------|----------------------------------------------------------------------------------------------------|---------------------------------------------------------------|----------------------------------------------------------------------------------------------------|--------------------------------------------|---------------------|
| <ul> <li>▲ 赤吹上井</li> <li>○ ① 任务计划程序</li> <li>○ 副 事件直着器</li> <li>○ 副 事件直着器</li> <li>○ 計亭文件夫</li> <li>&gt; ● 本市地用户和组</li> <li>&gt; ● 性能</li> <li>▲ 公告管理器</li> <li>② 存储</li> <li>&gt; ● 存</li> <li>&gt; ■ 最高管理</li> <li>■ 融合管理</li> <li>■ 融合管理</li> <li>■ 融合管理</li> <li>■ 融合管理</li> </ul> |                                                                                                    | 欢迎使用新建简单卷向导<br>此向特殊的应在最全上的第一个强雄<br>简单也只能在单一级盘上。<br>章击"下一步"想称。 | 201 GB 31 GB 34 GB 15 144 GB 15                                                                                                    | 96 回 078<br>6 函 078<br>6 函 078<br>76 函 078 | <u>建合業項</u><br>更多操作 |
|                                                                                                    | 2<br>2<br>3<br>3<br>3<br>5<br>3<br>6<br>4<br>5<br>1<br>4<br>5<br>1<br>5<br>5<br>5<br>5<br>5<br>5<br>5<br>5<br>5<br>5<br>5<br>5<br>5<br>5 | (上一步) (17-3)<br>4 GB NTFS<br>BB / (系统, 昆油, 远端, 远端时候, 主力区)     | 100      100      100      100      100      100      100      100      100      100      100      100      100      100      100      100      100      100      100      100      100      100      100      100      100      100      100      100      100      100      100      100      100      100      100      100      100      100      100      100      100      100      100      100      100      100      100      100      100      100      100      100      100      100      100      100      100      100      100      100      100      100      100      100      100      100      100      100      100      100      100      100      100      100      100      100      100      100      100      100      100      100      100      100      100      100      100      100      100      100      100      100      100      100      100      100      100      100      100      100      100      100      100      100      100      100      100      100      100      100      100      100      100      100      100      100      100      100      100      100      100      100      100      100      100      100      100      100      100      100      100      100      100      100      100      100      100      100      100      100      100      100      100      100      100      100      100      100      100      100      100      100      100      100      100      100      100      100      100      100      100      100      100      100      100      100      100      100      100      100      100      100      100      100      100      100      100      100      100      100      100      100      100      100      100      100      100      100      100      100      100      100      100      100      100      100      100      100      100      100      100      100      100      100      100      100      100      100      100      100      100      100      100      100      100      100      100      100      100      100      100      100      100      100      100      100      100 | 5.15 G8<br>未分配                             |                     |
|                                                                                                    | 2794.39 GB 2794<br>联邦 未分配                                                                                                    | 1.39 GB<br>EC                                                 |                                                                                                    |                                            | 50 11 00            |
|                                                                                                    | DVD VAP<br>13 MB 13 M<br>BKHL BKSL                                                                                                    | 11G (E)<br>略CDFS<br>與好(主分区)                                   |                                                                                                    |                                            |                     |

| 助( <u>H</u> )<br>有<br>新建简单卷向导<br>指定卷大小<br>选择介于( | 周] 樊型   文件系统   状态                                                                                                    | 容量   可用<br>  X   8                                                                                      | 空间 % 可用 容错                                                                                                    |                                                                                                    |                                                       |                                                                                                    |
|-------------------------------------------------|----------------------------------------------------------------------------------------------------|----------------------------------------------------------------------------------------------------|----------------------------------------------------------------------------------------------------|----------------------------------------------------------------------------------------------------|-------------------------------------------------------|----------------------------------------------------------------------------------------------------|
| 病<br>新建简单卷向导<br>指定卷大小<br>选择介于                   | 周 类型 文件系统 状态                                                                                                    | 容量 可用                                                                                                   | 空间 % 可用 容错                                                                                                    |                                                                                                    |                                                       |                                                                                                    |
| 新建简单卷向导<br>指定卷大小<br>选择介于                        |                                                                                                    | X Is                                                                                                    |                                                                                                    | 开始                                                                                                    |                                                       | 操作                                                                                                    |
| 指定卷大小<br>选择介于                                   | a an over second rates                                                                                                    |                                                                                                    | 31 GB 34 % 否                                                                                                    | 0%                                                                                                    |                                                       | 磁盘管理 ▲                                                                                                    |
|                                                 | 最大和最小值的卷大小。                                                                                                    | 85<br>Mi<br>1.                                                                                          | 5GB 14% 含<br>B 0% 否<br>.44GB 15% 否                                                                                                    | 0%<br>0%<br>0%                                                                                         |                                                       | 更多操作                                                                                                    |
| 最大磁盘                                            | 童空间量(MB): 2861459                                                                                                    |                                                                                                    |                                                                                                    |                                                                                                    |                                                       |                                                                                                    |
| 最小磁盘<br>简单卷7                                    | 査空何量(NE): 63<br>大小(NE)(S): 2881(59) ▲                                                                                                    |                                                                                                    |                                                                                                    |                                                                                                    |                                                       |                                                                                                    |
|                                                 |                                                                                                    | -                                                                                                    |                                                                                                    |                                                                                                    |                                                       |                                                                                                    |
|                                                 |                                                                                                    |                                                                                                    |                                                                                                    |                                                                                                    |                                                       |                                                                                                    |
|                                                 | 〈上一歩〈攵                                                                                                    | 下-步(1) 取消                                                                                               |                                                                                                    |                                                                                                    |                                                       |                                                                                                    |
| 53 GB<br>Ղ                                      | (19)<br>49.14 GB NTFS<br>状态良好 (系统, 启动, 活动, 故羅转儀, 主分区)                                                                                      | 20.24 GB NTFS<br>状态真好 (页面文件, 主分区                                                                        | Ð                                                                                                    | 5.15 GB<br>未分配                                                                                         |                                                       |                                                                                                    |
| <b>限盘 2</b><br>5<br>94.39 GB                    | 2794.39 GB                                                                                                    |                                                                                                    |                                                                                                    |                                                                                                    | -                                                     |                                                                                                    |
| n.                                              | *3配                                                                                                    |                                                                                                    |                                                                                                    |                                                                                                    |                                                       |                                                                                                    |
| <b>СD-ROM 0</b><br>D<br>MB<br>Л                 | VAP11G (E)<br>13 MB CDFS<br>状态真好 (主分区)                                                                                                    |                                                                                                    |                                                                                                    |                                                                                                    |                                                       | 51x 000                                                                                                    |
| 分配■主分区                                          |                                                                                                    |                                                                                                    |                                                                                                    |                                                                                                    |                                                       |                                                                                                    |
|                                                 | 最大組<br>最小組<br>简単性<br>3 GB<br>は 2<br>1.39 GB<br>D-ROM 0<br>68<br>日本<br>日本<br>日本<br>日本<br>日本<br>日本<br>日本<br>日本<br>日本<br>日本<br>日本<br>日本<br>日本 | 最大磁盘空洞道(18): 2014(9)<br>最小磁型空洞道(18): 53<br>陽単電大小(18)(9): 151<br>(11)(11)(11)(11)(11)(11)(11)(11)(11)(11 | At 磁盘空用機(m): 2041499<br>Ar 磁型空用機(m): 63<br>磁車也大小(m)(p): 20157 3<br>電車也大小(m)(p): 20157 3<br>40.14 GB NTFS<br>th 左向好(加)(p): 20157 3<br>40.14 GB NTFS<br>th 左向好(加)(p): 2016<br>40.14 GB NTFS<br>th 左向好(加)(p): 2016<br>40.14 GB NTFS<br>th 左向好(加)(p): 2016<br>40.14 GB NTFS<br>th 左向好(加)(p): 2016<br>40.14 GB NTFS<br>th 左向好(m)(p): 2016<br>40.14 GB NTFS<br>th 左向好(m)(p): 2016<br>40.14 GB NTFS<br>th 左向子(m)(p): 2016<br>40.14 GB NTFS<br>th const<br>th 左向子(m)(p): 2016<br>th const<br>th const | 最大磁盘空闲屋(00):       2014.499         最小磁盘空闲屋(00):       63         陽単卷大十(00)(0):       田田田田         (4) | #x6g2xHg(m):     :::::::::::::::::::::::::::::::::::: | #: #dd 2: #dd 0: #d (0: *) * #d (0: *) * #d (0: |

| Cal property and                       | 布局  类型  文件系统  状态                                         | 容量 可用空间 % 可                                   | 1月 容错 开始                                                        | 操作        |  |  |  |
|----------------------------------------|----------------------------------------------------------|-----------------------------------------------|-----------------------------------------------------------------|-----------|--|--|--|
| 新建商単石<br>山 分配電<br>四 为了                 | 间標<br><b>功器号和路径</b><br>便于访问,可以给磁盘分区分配驱动器号或驱动器;           | 第13日 347<br>第55 局 149<br>MB 0%<br>144 GB 15 9 | 16168 34% 首 0%<br>368 14% 音 0%<br>MB 0% 音 0%<br>1.4468 15% 音 0% |           |  |  |  |
| 0                                      | 分配以工業功器等(公)日<br>業入以工学会日 mms 文件共中(型):<br>不分配業功器号成策功器時任(型) | (Q)                                           |                                                                 |           |  |  |  |
| 2<br>B                                 | (< 上一步)                                                  | () F-#(0)                                     |                                                                 |           |  |  |  |
| 74.53 GB<br>联机                         | (モ)<br>49.14 GB NTFS<br>状态良好 (系统, 启动, 活动, 故障转儀, 主分区      | (0)<br>20.24 GB NTFS<br>状态良好(页面文件,主分区)        | 5.15 GB<br>未分配                                                  |           |  |  |  |
| <b>福健盘 2</b><br>基本<br>2794.39 GB<br>联机 | 2794.39 GB<br>未分配                                        |                                               |                                                                 |           |  |  |  |
| 品 <b>CD-ROM</b><br>DVD<br>13 MB<br>載代礼 | 0<br>VAP116 (E)<br>13 M8 CDF5<br>状态真好 (主分区)              |                                               |                                                                 | 52× * 300 |  |  |  |
| 13 MB<br>联机                            | 13 MB CDFS<br>状态典好 (主分区)                                 |                                               |                                                                 |           |  |  |  |

| 计算机管理(本地)                                                                             | **               | 布局 类型 文件系统 状态                                        | 容量                             | 可用空间 % 可用 容                                | 借一开销           | <br>操作  |
|---------------------------------------------------------------------------------------|------------------|------------------------------------------------------|--------------------------------|--------------------------------------------|----------------|---------|
| 11 系统工具                                                                               | 制建简单卷向机          |                                                      |                                | .81 GB 34 % 否                              | 0%             | 截盘管理    |
| <ul> <li>② 任务计划程序</li> <li>圖 事件查看器</li> <li>3 共享文件夹</li> <li>&gt; 参 本地用户和组</li> </ul> | 品 格式化分区<br>要在这一  | ☑<br>个磁盘分区上储存数据,您必须先将其格式化。                           |                                | B5 GB 14 % 否<br>MB 0 % 否<br>1.44 GB 15 % 否 | 0%<br>0%<br>0% | 更多操作    |
| <ul> <li>图 性能<br/>盖 设备管理器</li> <li>書 存储</li> </ul>                                    | 造择员              | 是否要格式化这个卷;如果要格式化,要使用什么设置<br>)不要格式化这个卷(D)             |                                |                                            |                |         |
| >>>>>>>>>>>>>>>>>>>>>>>>>>>>>>>>>>>                                                   | ٥                | 胺下列设置格式化这个卷(0);                                      |                                |                                            |                |         |
|                                                                                       |                  | 文件系统(E): INTFS                                       | -                              |                                            |                |         |
|                                                                                       |                  | 分配单元大小(à): 對以值                                       | •                              |                                            |                |         |
|                                                                                       | - CA             | 卷标(Y): 前/U语                                          |                                | 1                                          |                |         |
|                                                                                       |                  | ☑ 执行快速格式化(2) □ ●用文件和文件本正確(2)                         |                                |                                            |                |         |
|                                                                                       | Ð                | C) and other work in sections (2)                    |                                |                                            |                |         |
|                                                                                       |                  |                                                      |                                | 1                                          |                |         |
|                                                                                       | 6                | ₹ 1-4 (0)                                            | 「一世(11)」 「収消                   |                                            |                |         |
|                                                                                       | 74.53 GB<br>联친   | (C)<br>49.14 GB NTFS<br>状态良好 (系统, 启动, 活动, 故障转儀, 主分区) | 20.24 GB NTFS<br>状态良好 (页面文件, 主 | :分区)                                       | 5.15 GB<br>未分配 |         |
|                                                                                       | □□ 銀盘 2<br>耳木    |                                                      |                                |                                            |                |         |
|                                                                                       | 2794.39 GB<br>联机 | 2794.39 GB<br>未分配                                    |                                |                                            |                |         |
|                                                                                       | CD-ROM 0         | VAP11G (E:)                                          |                                |                                            |                | <br>52. |
|                                                                                       | 13 MB<br>联初      | 13 MB CDFS<br>状态良好 (主分区)                             |                                |                                            |                |         |
|                                                                                       |                  |                                                      |                                |                                            |                |         |
|                                                                                       | _                | _                                                    |                                |                                            |                |         |

| 文件(E) 操作(A) 查看()                                               | /) 帮助(H)         |                                                                                                    |                                            |          |                        |
|----------------------------------------------------------------|------------------|----------------------------------------------------------------------------------------------------|--------------------------------------------|----------|------------------------|
| * * 2 🗊 🖬 🖻                                                    | 11 II            |                                                                                                    |                                            |          |                        |
| 書 计算机管理(本地)                                                    | 卷布               | 一类型 文件系统 状态                                                                                                    | 容量 可用空间 % 可用 容借                            | 开销       | 操作                     |
| ▲ 計系统工具                                                        | 🔮 新建简单卷向导        | as any sparting on the start                                                                                                    |                                            | 0%       | 磁盘管理                   |
| <ul> <li>⑦ 任务计划程序</li> <li>圖 事件查看器</li> <li>圖 共享文件表</li> </ul> | 4                | 正在完成新建简单卷向导                                                                                                    | 55 GB 14 % 百<br>MB 0 % 百<br>1.44 GB 15 % 否 | 0%<br>0% | 更多操作                   |
| <ul> <li>题本地用户和组</li> <li>③ 性能</li> </ul>                      |                  | 您已经成功完成新建简单卷向导。                                                                                                    | Character and Contracted and               |          |                        |
| 山 设备管理器                                                        |                  | 已选择下列设置:                                                                                                    |                                            |          |                        |
| ■ 截盘管理<br>■ 截盘管理<br>■ 最終和应用程序                                  |                  | 卷蒸型: 簡果卷<br>选择的磁量: 磁量 2<br>卷大小: 2261.459 間B<br>驱动器号或路径: p:<br>文件务线: 第175                                                                                                    |                                            |          |                        |
|                                                                |                  | 分配单元大小:默认值<br>费标:新加卷                                                                                                    | -                                          |          |                        |
|                                                                | 6                | 新闻学问时应导、通单书"宫戚"。                                                                                                    |                                            |          |                        |
|                                                                | 器<br>2           | and the second second s |                                            |          |                        |
|                                                                | Ð                |                                                                                                    |                                            |          |                        |
|                                                                | 6                | 〈上一步/ 完成                                                                                                    |                                            |          |                        |
|                                                                | 74,53 GB         | 49 14 GR NTES                                                                                                    | 20.24 GB NTES                              | 5.15.GB  |                        |
|                                                                | 联机               | 状态良好 (系统, 启动, 活动, 故趣转储, 主分区)                                                                                                    | 状态良好 (页面文件, 主分区)                           | 未分配      |                        |
|                                                                | □ 磁盘 2           |                                                                                                    |                                            | р        |                        |
|                                                                | 基本<br>2794 39 GB | 2704 30 GB                                                                                                    |                                            |          |                        |
|                                                                | Real             | 未分配                                                                                                    |                                            |          |                        |
|                                                                | CD-ROM 0         |                                                                                                    |                                            |          | 50 1 00                |
|                                                                | DVD<br>13 MB     | VAP11G (E:)<br>13 MB CDFS                                                                                                    |                                            |          | 0.0                    |
|                                                                | 联机               | 状态良好 (主分区)                                                                                                    |                                            |          |                        |
|                                                                |                  |                                                                                                    |                                            |          |                        |
|                                                                |                  |                                                                                                    |                                            |          |                        |
|                                                                | ■未分配■主分区         |                                                                                                    |                                            |          |                        |
| 🚳 😘 🔏                                                          | 9 📔 🖸            | 😢 🤤 🧭 🚬                                                                                                    |                                            |          | сн 📾 🕐 🐔 🖌 🕎 📶 🌵 10:51 |

| 章机管理(本地)                                                                                                    | 卷                                               | 布局                                                                                           | 类型                          | 文件系统                         | 状态                                                                   | 容量                                      |                            | 可用空间                                     | %可用                         | 容错          | 开销             |   | 操作      |
|----------------------------------------------------------------------------------------------------|-------------------------------------------------|----------------------------------------------------------------------------------------------|-----------------------------|------------------------------|----------------------------------------------------------------------|-----------------------------------------|----------------------------|------------------------------------------|-----------------------------|-------------|----------------|---|---------|
| 系统工具                                                                                                    | 9                                               | 简单                                                                                           | 基本                          | RAW                          | 正在档式化                                                                | 2794.                                   | 39 GB                      | 2794.39 G                                | B 100 %                     | 香           | 0%             |   | 磁盘繁理    |
| <ul> <li>○ (44) 村岡保</li> <li>○ (44) 村岡保</li> <li>○ (44) 村岡保</li> <li>○ (44) 大田(一) 小田</li> <li>○ (48)</li> <li>○ (48)<td>요 (C:)<br/>금 (D:)<br/>금 VAP11G (E)<br/>으 毫清音乐 (H:)</td><td>第単<br/>第<br/>第<br/>第<br/>第<br/>第<br/>第<br/>第<br/>第<br/>第<br/>第<br/>第<br/>第<br/>第<br/>第<br/>第<br/>第<br/>第<br/>第</td><td>基基本本基基</td><td>NTFS<br/>NTFS<br/>CDFS<br/>NTFS</td><td>状态良好 (孫統,居助,括助,故贈時編,主:<br/>状态良好 (西立何,主力区)<br/>状态良好 (主力区)<br/>状态良好 (主分区)</td><td>分区) 49.14<br/>20.24<br/>13 Mi<br/>2794.</td><td>i GB<br/>i GB<br/>B<br/>52 GB</td><td>16.81 GB<br/>2.85 GB<br/>0 MB<br/>411.44 GB</td><td>34 %<br/>14 %<br/>0 %<br/>15 %</td><td>KA KA KA KA</td><td>0%<br/>0%<br/>0%</td><td></td><td>更多操作</td></li></ul> | 요 (C:)<br>금 (D:)<br>금 VAP11G (E)<br>으 毫清音乐 (H:) | 第単<br>第<br>第<br>第<br>第<br>第<br>第<br>第<br>第<br>第<br>第<br>第<br>第<br>第<br>第<br>第<br>第<br>第<br>第 | 基基本本基基                      | NTFS<br>NTFS<br>CDFS<br>NTFS | 状态良好 (孫統,居助,括助,故贈時編,主:<br>状态良好 (西立何,主力区)<br>状态良好 (主力区)<br>状态良好 (主分区) | 分区) 49.14<br>20.24<br>13 Mi<br>2794.    | i GB<br>i GB<br>B<br>52 GB | 16.81 GB<br>2.85 GB<br>0 MB<br>411.44 GB | 34 %<br>14 %<br>0 %<br>15 % | KA KA KA KA | 0%<br>0%<br>0% |   | 更多操作    |
|                                                                                                    | □ <b>磁盘 0</b><br>基本<br>2794.52 GB<br>联机         | 高<br>27<br>状                                                                                 | 清音好<br>794.52<br>态良好        | (H:)<br>GB NTFS<br>(主分区)     |                                                                      |                                         |                            |                                          |                             |             |                |   |         |
|                                                                                                    | <b>回 個盘 1</b><br>基本<br>74.53 GB<br>联机           | (<br>45<br>状                                                                                 | <b>C:)</b><br>).14 G<br>态良好 | B NTFS<br>「系统、启              | 4<br>2)<br>动, 活动, 故藻转储, 主分区)   状                                     | <b>(D:)</b><br>10.24 GB NTF<br>大态良好 (页面 | S<br>ī文件,                  | 主分区)                                     |                             |             | 5.15 GB<br>未分配 |   |         |
|                                                                                                    | □ <sup>2</sup> 銀盘 2<br>基本<br>2794.39 GB<br>联机   | 27<br>IE                                                                                     | '94.39<br>在情觉               | GB<br>X化                     |                                                                      |                                         |                            |                                          |                             |             | 11             |   |         |
|                                                                                                    | 品 <b>CD-ROM 0</b><br>DVD<br>13 MB<br>联邦         | <b>V</b> /<br>13<br>状                                                                        | AP110<br>MB(<br>态良好         | (E:)<br>DFS<br>(主分区)         |                                                                      |                                         |                            |                                          |                             |             |                | ( | 52x 0.7 |
|                                                                                                    |                                                 | 17                                                                                           |                             |                              |                                                                      |                                         |                            |                                          |                             |             |                |   | 1       |

| 書 计算机管理                                 |                                                  |          |                            |                                  |                          |            |        |        |                |  |   | -        |   |             |          |
|-----------------------------------------|--------------------------------------------------|----------|----------------------------|----------------------------------|--------------------------|------------|--------|--------|----------------|--|---|----------|---|-------------|----------|
| 又件(E) 操作(A) 意看(⊻)                       | 带即( <u>日</u> )<br>67 14                          |          |                            |                                  |                          |            |        |        |                |  |   |          |   |             |          |
| 1+第約部門(大田)                              |                                                  | **       | 14 FT                      | e l'apre                         | the <b>B</b> .           | नमकल       | ्र ताम |        | TTAK           |  |   |          |   | 12.0        |          |
| ▲ ◎ 系统工具                                |                                                  | 简单       | 基本 NTFS                    | (14/2)<br>状态良好(系统,启动,活动,故障转储,主分) | K) 49.14 GB              | 16.81 GB   | 34 %   | erta / | 0%             |  |   |          |   | 19411-      |          |
| » ③ 任务计划程序                              | (D:)                                             | 简单       | 基本 NTFS                    | 状态良好(页面文件,主分区)                   | 20.24 GB                 | 2.85 GB    | 14 %   | 否 (    | 0%             |  |   |          |   | SULHE BE AT |          |
| > 圖 事件查看器                               | WAP11G (E:)                                      | 簡単       | 基本 CDFS                    | 状态良好(主分区)                        | 13 MB                    | 0 MB       | 0 %    | 否 (    | 0%             |  |   |          |   | 更多操作        | 1        |
| 加 共享文件央<br>あ 木地田白印印                     | □周清音乐(H:)<br>□新加卷(F:)                            | 10.00    | 基本 NTFS                    | 状态良好(主方区)<br>状态良好(主分区)           | 2794.52 GB<br>2794.39 GB | 2794.22 GE | 100 %  | 香      | 0%<br>D%       |  |   |          | - |             |          |
| 8 性能                                    |                                                  |          |                            |                                  |                          |            |        |        |                |  |   |          |   |             |          |
| <b>過 设备管理器</b>                          |                                                  |          |                            |                                  |                          |            |        |        |                |  |   |          |   |             |          |
| - 四存储                                   |                                                  |          |                            |                                  |                          |            |        |        |                |  |   |          |   |             |          |
| 「「「「「「「」」」「「」」「「」」「」」「」」「」」「」「」」「」」「」」「 |                                                  |          |                            |                                  |                          |            |        |        |                |  |   |          |   |             |          |
| · · · · · · · · · · · · · · · · · · ·   |                                                  |          |                            |                                  |                          |            |        |        |                |  |   |          |   |             |          |
|                                         |                                                  |          |                            |                                  |                          |            |        |        |                |  |   |          |   |             |          |
|                                         |                                                  | - 62     |                            |                                  |                          |            |        |        |                |  |   |          |   |             |          |
|                                         | □ 磁盘 0                                           |          | 10 A 10                    |                                  |                          |            |        |        |                |  |   |          |   |             |          |
|                                         | 2794.52 GB                                       | 2        | 794.52 GB NTE              | s                                |                          |            |        |        |                |  |   |          |   |             |          |
|                                         | 联机                                               | 状        | 志良好 (主分区                   | 0                                |                          |            |        |        |                |  |   |          |   |             |          |
|                                         |                                                  |          |                            |                                  |                          |            |        |        |                |  |   |          |   |             |          |
|                                         | □→ 銀盘 1                                          |          | 1000                       |                                  |                          |            |        |        |                |  |   |          |   |             |          |
|                                         | 基本 74.63.68                                      |          | (C:)                       | (D                               | )                        |            |        |        | 5 45 60        |  |   |          |   |             |          |
|                                         | 联机                                               | 41<br>状  | 9.14 GB NIFS<br>(杰良好 (系统。) | 20.<br>言助, 活动, 故障转储, 主分区) 状态     | a GB NIFS<br>身好 (页面文件,   | 主分区)       |        |        | 5.15 GB<br>未分配 |  |   |          |   |             |          |
|                                         |                                                  |          |                            |                                  |                          |            |        |        |                |  |   |          |   |             |          |
|                                         | 대國 2                                             |          |                            |                                  |                          |            |        |        |                |  |   |          |   |             |          |
|                                         | 基本 新版者 (F) 300 0 0 0 0 0 0 0 0 0 0 0 0 0 0 0 0 0 |          |                            |                                  |                          |            |        |        |                |  |   |          |   |             |          |
|                                         | 2794.39 GB<br>联机                                 | 2.<br>15 | 794.39 GB NTI<br>法良好 (主分区  |                                  |                          |            |        |        |                |  |   |          |   |             |          |
|                                         |                                                  |          |                            |                                  |                          |            |        |        |                |  |   |          |   |             |          |
|                                         | CD-ROM 0                                         |          |                            |                                  |                          |            |        |        |                |  |   |          |   |             |          |
|                                         | DVD                                              | V        | AP11G (E:)                 |                                  |                          |            |        |        |                |  |   |          |   | 52          |          |
|                                         | 13 MB                                            | 1        | 3 MB CDFS                  |                                  |                          |            |        |        |                |  |   |          |   |             |          |
|                                         | 44.01                                            | 10       | 心间对 (王介区                   | 2                                |                          |            |        |        |                |  |   |          |   |             |          |
|                                         |                                                  | -        |                            |                                  |                          |            |        |        |                |  |   |          |   |             |          |
|                                         |                                                  |          |                            |                                  |                          |            |        |        |                |  |   |          |   |             |          |
|                                         |                                                  |          |                            |                                  |                          |            |        |        |                |  |   |          |   |             |          |
|                                         | ■未分配■主分                                          | X        |                            |                                  |                          |            |        |        |                |  |   |          |   |             |          |
| A                                       |                                                  |          | -                          |                                  | _                        | -          |        |        |                |  | _ | -        |   |             | 10:52    |
| 🥶 😼 (C                                  |                                                  |          | 8                          |                                  |                          |            |        |        |                |  |   | сн 💼 🕜 🤅 |   | 🍓 🖣 20      | 015/6/29 |

此时格式化完成,存储音乐文件后请将硬盘安全退出电脑系统(操作方法见上述硬盘完全不识别情况中"安全退出电脑系统")。